P10-2006-27

Т.Б. Петухова, А.С. Кирилов

СОЗДАНИЕ МАСТЕРА Visual Studio.Net ДЛЯ РАЗРАБОТКИ МОДУЛЕЙ УПРАВЛЕНИЯ УСТРОЙСТВАМИ В КОМПЛЕКСЕ Sonix+

P10-2006-27

Петухова Т. Б., Кирилов А. С. P10-2 Создание мастера Visual Studio.Net для разработки модулей управления устройствами в комплексе Sonix+

Рассмотрено применение технологии построения мастеров Visual Studio.Net на основе Wizard Engine для разработки модулей управления устройствами в комплексе Sonix+. Описаны этапы создания модуля и пользовательские интерфейсы мастеров «Sonix+ Device Driver» и «Sonix+ Command».

Работа выполнена в Лаборатории нейтронной физики им. И. М. Франка ОИЯИ.

Сообщение Объединенного института ядерных исследований. Дубна, 2006

Petukhova T. B., Kirilov A. S.

P10-2006-27

Creation of Visual Studio.Net Wizard for Development of Modules of Management by Devices for Software Complex Sonix+

This work is devoted to application of the Wizard Engine technique of the Visual Studio.Net to driver development for software complex Sonix+. Stages of driver creation as well as the user interfaces of masters «Sonix+ Device Driver» and «Sonix+ Command» are described.

The investigation has been performed at the Frank Laboratory of Neutron Physics, JINR.

Communication of the Joint Institute for Nuclear Research. Dubna, 2006

Современные системы программирования в значительной степени оцениваются с точки зрения удобства использования среды разработки (*IDE integrated development environment*). При этом существенными являются такие характеристики IDE, как оснащенность ее различными мастерами (*wizards*) и возможность расширения функциональности среды разработки.

По обоим параметрам Microsoft Visual Studio.Net может быть оценена как весьма качественно реализованная среда разработки. Встроенные в нее мастера позволяют автоматизировать или, по крайней мере, значительно упростить выполнение широкого спектра рутинных операций разработки, начиная от генерации Windows-форм и заканчивая добавлением к классам полей, методов и свойств. Весь набор готовых мастеров можно классифицировать по трем типам:

• мастер создания нового проекта (New Project wizard);

• мастер добавления нового элемента к проекту (Add New Item wizard);

• пользовательский мастер (*Custom Wizard*), который позволяет разрабатывать свой собственный мастер.

Настоящая работа посвящена применению технологии создания пользовательского мастера [1].

# ПРЕДПОСЫЛКИ И НЕОБХОДИМОСТЬ СОЗДАНИЯ МАСТЕРА ДЛЯ КОМПЛЕКСА Sonix+

Комплекс Sonix+ [2] имеет модульную организацию. Часть модулей, относящихся преимущественно к пользовательскому интерфейсу, не рассматривается в данной работе, поскольку на их структуру и запуск нет ограничений. Другая часть модулей регламентирована более строго. Это принято для того, чтобы дать возможность построения структур управления с более чем одним уровнем иерархии модулей. Например, модуль *s\_expo* управляет накоплением спектров для всей установки, посылая необходимые команды модулям отдельных детекторов. Как правило, эти модули предназначены для управления аппаратурой, но есть и исключения.

Модули часто могут ассоциироваться с контроллером, с помощью которого обслуживается одно или несколько устройств. Например, модуль *d\_motor* обслуживает все шаговые двигатели установки, управляемые с помощью контроллера БУШД-2. Однако существуют и модули, обслуживающие чисто программные устройства, не связанные с какой-либо аппаратурой. Примерами таких модулей служат модуль интерпретатора скрипта *si* и модуль списка параметров *list\_device*.

Образно говоря, можно рассматривать модуль Sonix+ как синтез формальной структуры модуля и его оригинального функционального наполнения. Формализм заключается в стандартизации структуры самого модуля, а также его интерфейса и протокола межмодульного взаимодействия.

Структура модуля должна быть составлена строго по принятой схеме с использованием набора заранее подготовленных процедур, а именно:

• чтение/генерация структур файла конфигурации,

• подключение к механизму межмодульного взаимодействия, создание почтовых ящиков,

• инициирование внутренних структур данных и объявление команд и сигналов,

• запуск основного цикла.

Каждое устройство характеризуется

• набором команд,

• состоянием,

 параметрами конфигурации, которые инициируются вместе с инициированием обслуживающего модуля.

Команды описываются специальными шаблонами на C++. Их описания сводятся к заданию структур входных/выходных параметров, идентификаторов команд и процедур их реализации.

Состояние устройства хранится в специализированной базе данных Varman [3]. Оно образовано из двух частей:

• статической — для редко изменяемых параметров (параметры),

• динамической — для часто изменяемых параметров (статус).

И параметры, и статус содержат как обязательные для каждого устройства поля, так и специфические поля.

Параметры конфигурации также содержат обязательные компоненты (имя и идентификатор устройства) и произвольные компоненты, однако способ хранения всех данных в файле конфигурации стандартизирован.

Выполнение основного цикла, реакция на команды и сигналы осуществляются по строго определенному алгоритму. Уникальными должны быть только имена модулей, устройств, структур параметров конфигурации и состояния, набор команд и их реализация.

Необходимость выдерживать жесткие правила при создании модуля в комплексе Sonix+ создает настоятельную необходимость (и предпосылки) для разработки специального мастера Visual Studio.

### МЕТОДИКА ПОСТРОЕНИЯ МАСТЕРА Visual Studio.Net

Типовой мастер должен содержать одно или несколько окон, обеспечивающих взаимодействие с пользователем, логику навигации (если используется несколько окон), а также основную функциональную часть — некоторые осмысленные действия, например, генерацию файлов, а также, возможно,

определение состояния IDE в момент вызова мастера и модификацию этого состояния по завершении работы.

С точки зрения разработчика, создание мастера для VS.Net мало чем отличается от создания обычного Windows-приложения. Тем не менее трудоемкость этого процесса оказывается достаточно высокой.

Для реализации мастеров Microsoft Visual Studio.Net содержит довольно гибкий и в то же время мощный «движок» (*Wizard Engine*). На его основе работает большинство встроенных мастеров VS.Net. Этот «движок» выполнен в виде NET-библиотеки *EnvDTE* и реализует специальную объектную модель *Visual C++ Wizard Model* [4].

Первый шаг при создании любого мастера — написание и отладка шаблонного приложения. Приложение содержит все необходимые структуры, переменные и процедуры и представляет собой работоспособную программу, не выполняющую никаких действий.

Затем с помощью мастера *Custom Wizard* выполняется генерация основы нового мастера. В папке проекта создаются необходимые каталоги и файлы:

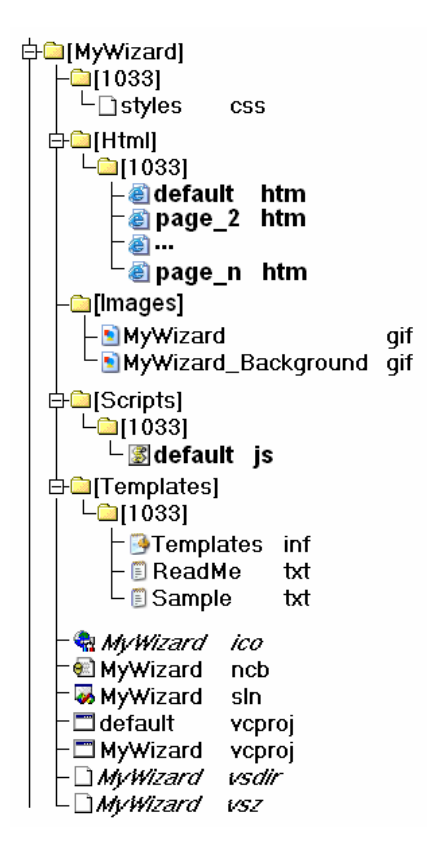

Относительно серьезной доработке достаточно подвергнуть только выделенные файлы.

Файл *default.htm* представляет собой HTML-страницу, определяющую внешний вид пользовательского интерфейса нашего мастера и некоторую минимальную функциональность, которую можно реализовать в контексте этой страницы. Внешний вид страницы корректируется в дизайнере HTML-страниц VS.Net путем удаления ненужных и добавления необходимых элементов управления из палитры *Toolbox – HTML*. Если пользовательский интерфейс содержит одну страницу, файлы *page\_2.htm – page\_n.htm* отсутствуют. Имена элементов управления, размещенные на странице, формируются в таблицу символов, которые мастер использует для подстановок в исходный код приложения. Как правило, этого набора символов недостаточно, поэтому в таблицу можно добавить дополнительные символы.

Логика работы мастера обычно базируется на языке сценария Jscript [5] в файле *default.js*. По окончании работы мастера вызывается функция *OnFinish*, которая и выполняет основную работу.

Поскольку в обязанность мастера входит присвоение шаблонным именам простых понятных имен, следующим шагом в создании мастера является изменение шаблонного кода с учетом подстановок.

Кроме шаблонного кода мастер должен знать, какие файлы добавлять в создаваемый проект приложения. Такой список помещается в специальный текстовый файл *Templates.inf*.

Последним шагом в создании мастера является указание Visual Studio.NET о существовании нового мастера. Среди файлов, созданных мастером Custom Wizard, есть файл ядра мастера, в котором содержится информация о параметрах мастера (*VSZ-файл*), и файл маршрутизации между оболочкой Visual Studio.NET и элементами в проекте мастера (*VSDIR-файл*). Эти файлы необходимо разместить в определенном каталоге пакета Visual Studio.NET.

Очевидно, что методика построения мастеров на основе Wizard Engine не является единственно возможной. Создание прототипа мастера с помощью генератора Visual C++ Projects – Custom Wizard вовсе необязательно – можно вручную создать соответствующие HTML-страницы и файл обработки.

Естественно, что использование *Wizard Engine* для разработки мастеров не может обеспечить абсолютную универсальность. Тем не менее для построения относительно несложных мастеров использование *Wizard Engine* способно значительно сократить затраты на разработку.

# МАСТЕР ДЛЯ РАЗРАБОТКИ МОДУЛЯ УПРАВЛЕНИЯ УСТРОЙСТВАМИ В КОМПЛЕКСЕ Sonix+

Чтобы облегчить процесс разработки драйвера устройств в комплексе Sonix+, был создан мастер, который включает в себя два типа мастеров:

• мастер создания нового проекта драйвера устройства – «Sonix+ Device Driver»;

• мастер добавления команды устройства - «Sonix+ Command».

Таким образом, создание модуля выполняется в два этапа.

**I этап** — создание нового проекта драйвера устройства. Мастер создает код приложения, который включает в себя не только основной цикл работы драйвера, но и шаблонные коды всех необходимых структур данных, процедур и функций с простыми, понятными разработчику именами. Для этого необходимо выбрать «*New Project*», тип «*Sonix*+ *Device Driver*» (рис. 1). Откроется

| 🥗 M      | icrosoft Dev                      | elopment Environr                                  | ment [design] - Start                                                                                                    | Page 💶 🗖 🗙 |
|----------|-----------------------------------|----------------------------------------------------|----------------------------------------------------------------------------------------------------|------------|
| Eile     | New Projec                        | :t                                                 |                                                                                                    | X          |
| Solutio  | Project Types:                    | Projects                                           | Templates:                                                                                                    |            |
| 10<br>10 | Create Driver for Sonix+ device.  |                                                    | Managed C++ Class Library<br>Managed C++ Empty Project<br>Managed C++ Web Service<br>MFC ActiveX Control<br>MFC Application<br>MFC DLL<br>MFC DLL<br>MFC ISAPI Extension Dl<br>Win32 Project<br>Sonix+ Device Driver |            |
|          | Name:                             | d_motor_smc32                                      | d_motor_smc32                                                                                                    |            |
|          | Location:<br>Project will be crea | D:\NewSystem\beta<br>ated at D:\NewSystem\beta\mov | tor.                                                                                                    | Browse     |
| *        | <b>¥</b> Mor <u>e</u>             |                                                    | OK Cancel                                                                                                    | Нер        |
| Find R/  | esults 1                          |                                                    |                                                                                                    | <b>д х</b> |
| <        |                                   |                                                    |                                                                                                    | >          |
| ⊡ Ta     | sk List   🗉 Output 占              | Hind Results 1 🖓 Find Symbo                        | Results (*12) Index Results                                                                                                    |            |

Рис. 1. Создание нового проекта драйвера устройства. Выбор типа проекта

окно пользовательского интерфейса мастера (рис. 2). Пользовательский интерфейс состоит из одной страницы, имеет текстовые поля, которые являются ключевыми символами и используются мастером при подстановке в исходные файлы. Так, например, имя класса устройства присутствует во всех именах структур данных и именах процедур, имеющих непосредственное отношение к этому устройству.

| Sonix Driver Application - d_motor                                                       | X                                   |         |
|------------------------------------------------------------------------------------------|-------------------------------------|---------|
| Wellcome to the Sonix+ Device Dra<br>This wizard help you to create VC++ project for Son | Sonix <sup>+</sup><br>C:><br>driver |         |
| Device Class Name: d_motor_smc32                                                         | Author: Petukhova T.B.              | 4 Teles |

Рис. 2. Окно мастера «Sonix+ Device Driver»

| Файлы                              | Описание                                                       |  |  |  |
|------------------------------------|----------------------------------------------------------------|--|--|--|
| d_xxx.h                            | Объявления типов устройств и набора команд данного модуля.     |  |  |  |
| xxxImpl.h                          | Описания команд модуля и структур, требуемых для конфигурации. |  |  |  |
| xxx.h                              | Объявления процедур, необходимых для «общения» с аппаратурой.  |  |  |  |
| d_xxx.cpp                          | Основной цикл работы модуля. Процедуры создания и обновления   |  |  |  |
|                                    | конфигурационных данных и информации о данном модуле           |  |  |  |
|                                    | в базе данных.                                                 |  |  |  |
| xxxImpl.cpp                        | Процедуры, реализующие команды модуля.                         |  |  |  |
| xxx.cpp                            | Процедуры, реализующие «общение» с аппаратурой.                |  |  |  |
| xxx_def.py                         | Описание класса устройства и команд, выполняемых устройством   |  |  |  |
|                                    | (для управления устройством из скрипта).                       |  |  |  |
| Примечание. xxx — название модуля. |                                                                |  |  |  |

Флажки, помещенные на пользовательском интерфейсе, позволяют мастеру добавлять или отбрасывать отдельные части исходного кода. Если установлен флажок «*PCI-VME adapter*», мастер добавит в проект файл библиотеки для работы с PCI-VME-адаптером [6], флажок «*COM-port*» укажет мастеру на то, что устройство работает через последовательный порт и необходимо создать библиотечный файл для «общения» с этим устройством. Если среди команд, выполняемых устройством, есть длинные команды, выполнение которых можно прервать, необходимо в исходный текст приложения включить описание и процедуру работы с сигналом *Break*. Если устройство управляет DAQ-экспозицией, необходимо установить «*Expo flag*».

Нажатие кнопки «*Finish*» приведет к тому, что приложение будет создано, в него добавятся «рабочие» файлы, список которых приведен в таблице.

Последний шаг в создании нового проекта — заполнение структур конфигурации и состояния модуля, написание процедур инициализации программы, создания и обновления конфигурационных данных и информации об устройстве в базе данных.

**II этап** — добавление команд устройства. На этом этапе возможны два варианта.

1. Набор команд определяет разработчик («самостоятельный» модуль). Разработчик, используя мастера добавления нового элемента («Add New Item» – «Sonix+ Command»), вручную описывает команды устройства. Пользовательский интерфейс мастера «Sonix+ Command» приведен на рис. 3. После заполнения полей формы мастера разработчику необходимо заполнить структуры входных и выходных параметров команды и написать процедуру, реализующую выполнение команды.

| Wellcome to the Sonix+ Command Wizard<br>This wizard adds Sonix+ Command to you project and <device>_def.py file.</device> |                              |           |  |   |
|----------------------------------------------------------------------------------------------------|------------------------------|-----------|--|---|
|                                                                                                    |                              |           |  |   |
| Command Type:                                                                                                    | 🤄 - long                     | ⊂ - short |  |   |
| list of Command                                                                                                    | 's Parameters:               | steps     |  | _ |
| Comment: move a                                                                                                    | axis on <steps> step</steps> | 09        |  |   |
|                                                                                                    |                              |           |  |   |
|                                                                                                    |                              |           |  |   |
|                                                                                                    |                              |           |  |   |

Рис. 3. Пользовательский интерфейс мастера «Sonix+ Command»

2. Управление устройством осуществляет сервер, набор команд фиксирован. В этом случае работает мастер «Sonix+ Device Driver». Он использует файл описания команд, указанный в поле «Command Description File» (см. рис. 2). Разработчику же остается заполнить структуры входных и выходных параметров команды и написать процедуру, реализующую выполнение команды. Имя команды присутствует в именах структур и процедуры, что облегчает поиск их в исходном тексте.

Оба мастера используют комментарий «// здесь вставляется код ...», чтобы указать на ту часть исходного текста, в которую надо добавить свой текст.

#### ЗАКЛЮЧЕНИЕ

Оба типа мастеров («Sonix+ Device Driver» и «Sonix+ Command») были разработаны и практически опробованы на ряде устройств в комплексе Sonix+. Использование мастеров действительно существенно облегчает выполнение рутинной части при разработке модулей. К сожалению, методика составления мастера в доступной для авторов литературе описана достаточно схематично, что подчас вызывало необходимость изучать предмет методом проб и ошибок.

#### ЛИТЕРАТУРА

- 1. Шеферд Дж. Программирование на Microsoft Visual C++ .NET / Пер. с англ. М.: Торгово-издательский дом «Русская Редакция», 2005. 892 с.
- 2. *Kirilov A.S. et al.* Sonix+ the new instrument control at the IBR-2 reactor // NOBUGS 2004. http://lns00.psi.ch/nobugs2004/
- Кирилов А. С., Юдин В. Е. Реализация базы данных реального времени для управления экспериментом в среде MS Windows. Препринт ОИЯИ Р13-2003-11. Дубна, 2003.
- 4. http://msdn.microsoft.com/library/rus/
- 5. Аллен В. и др. JavaScript. Энциклопедия пользователя: Пер. с англ./Аллен Вайк. К.: Торгово-издательский дом «Dia Soft», 2001. 480 с.
- 6. http://www.sbs.com/computer/products/cp\_pci\_vme\_hp.shtml

Получено 6 марта 2006 г.

Редактор Е. В. Сабаева

Подписано в печать 15.05.2006. Формат 60 × 90/16. Бумага офсетная. Печать офсетная. Усл. печ. л. 0,50. Уч.-изд. л. 0,60. Тираж 290 экз. Заказ № 55333.

Издательский отдел Объединенного института ядерных исследований 141980, г. Дубна, Московская обл., ул. Жолио-Кюри, 6. E-mail: publish@pds.jinr.ru www.jinr.ru/publish/